## PREVENDITA ESCLUSIVA PER I NOSTRI ABBONATI PER IL DERBY DEL 23 DICEMBRE

## **ISTRUZIONI DI ACQUISTO**

1. Connettersi al <u>webshop</u> e cliccare su "Tickets"

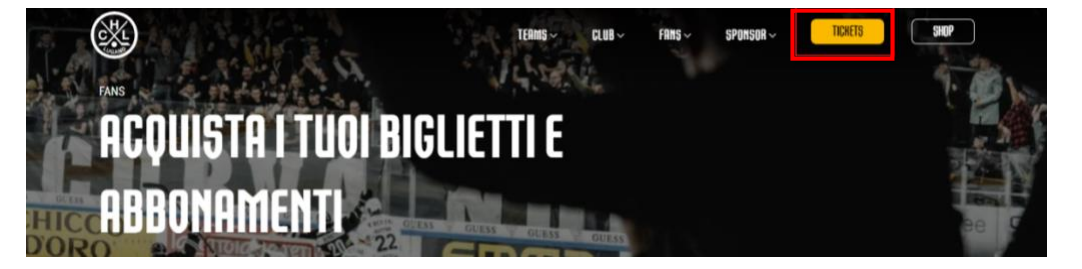

2. Effettuare il log-in cliccando sull'apposita icona "Login" e inserendo i dati di accesso (e-mail registrata presso il segretariato e password) → <u>Non effettuare una nuova registrazione</u>

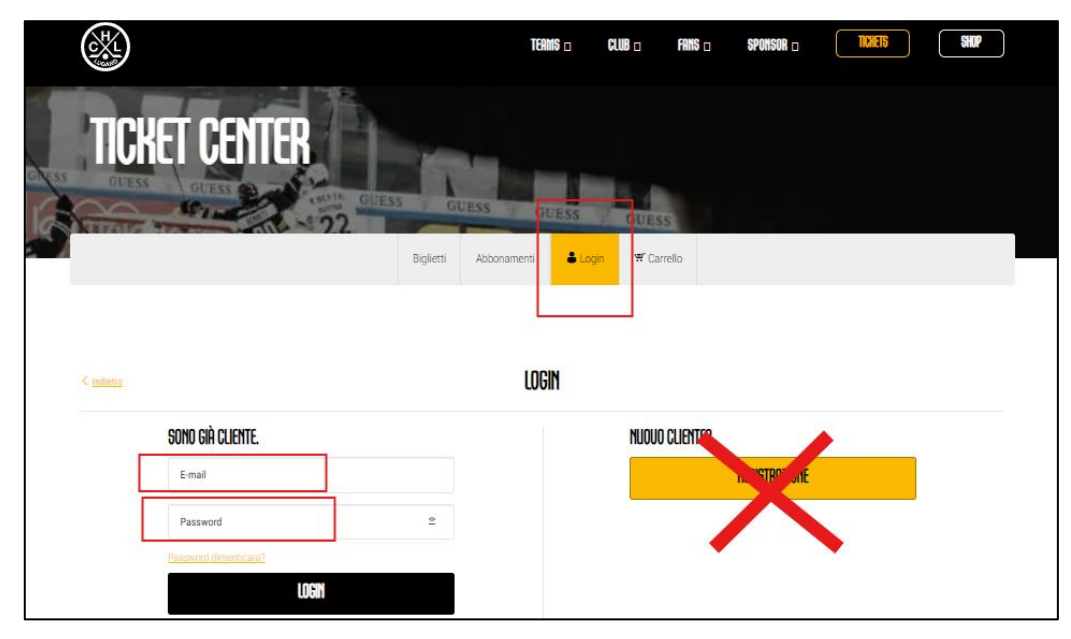

→ Se non si ricorda (1) la password cliccare su "password dimenticata?" (2) Inserire l'e-mail registrata presso il segretariato per gli acquisti tramite webshop (3) cliccare sul link ricevuto via e-mail per reimpostare la password (4) tornare sul webshop ed effettuare il log-in correttamente.

3. Cliccare nuovamente su "Tickets" per visionare la lista eventi disponibili e selezionare la partita del Derby cliccando sul tasto "biglietti"

|                                                         | TERINS a CLUB a         | FRINS :: SPOINSOR :: 1121EIS SHOP |
|---------------------------------------------------------|-------------------------|-----------------------------------|
|                                                         | EUENTI                  |                                   |
|                                                         | NESSUN FILTRO IMPOSTATO | ~                                 |
| 3 eventi                                                |                         | I RIPRISTINA ALTRO                |
| HC LUGRHD - EHC KLOTEN                                  | 0 Camir Arena           | BIGUETTI                          |
| HC LUGRINO - SCRI LAHERS<br>⊟Denn. 06. 102.2024 © 15.45 | @ Comitr Arens          | BIBLIETH                          |
| HC LUGANO - LAUSANNE HC                                 | ම Camir Anna            | BIGUETTI                          |

Se avete effettuato il log-in ma non vedete la partita, rivolgetevi a ticketing@hclugano.ch

4. Selezionare il posto desiderato e cliccare su "WEB PREVENDITA PREZZO NORMALE"

| ☐ Sab. 19.04.2025 ③19:00  | Contrie Arena<br>Lugano |        |                 |                 |             |                              |
|---------------------------|-------------------------|--------|-----------------|-----------------|-------------|------------------------------|
| TUTTE LE CATEGORIE PREZZI | ~                       |        |                 |                 |             |                              |
|                           | 3 0                     | 000000 | 0000 3          | 3               | a Settore   | Fila Posto<br>1 2            |
|                           |                         | 000000 |                 | <sup>2</sup>    | WEB PREL    | ENDITA 7 - 12 ANNI 34        |
|                           |                         | Α      |                 |                 | - WEB Prev  | endita 7 - 12 anni 34,50 CHF |
|                           |                         |        |                 |                 | C WEB Prev  | endita AVS/AI 60,00 CHF      |
| 000000                    | * 0000000               |        | • • • • • • • • | ° @             | C WEB Preve | endita U16 34.50 CHF         |
| 73                        | 7 000000                | 000000 | 000007          | 7 0             | MER Daw     | milita Studenti (Anne 60.000 |
| 00000                     | 5 0000000               | 000000 | 000000          |                 |             | nchu incluic illiuciun       |
| Ti                        | + 000000                | 000000 | 000000          | 0004-40000      | oc l        | POSTO                        |
|                           |                         | 000000 | 0000000         | $30^{2} - 2000$ |             |                              |
|                           | 1 000000                | 00000  | 000000          | 001-10000       |             |                              |

- 5. Selezionare dalla lista il prezzo con riduzione adatto al vostro caso.
- 6. Cliccare NEL CARRELLO e concludere l'acquisto del biglietto seguendo le istruzioni
- 7. La conferma dell'acquisto è spedita via e-mail. Stampare il biglietto e mostrarlo per l'accesso in pista.